# Accesso all'account Google istituzionale

## Guida per lo studente

Apri il browser (ad esempio Google Chrome) e vai alla homepage del sito della scuola:

https://www.isisbisuschio.edu.it/

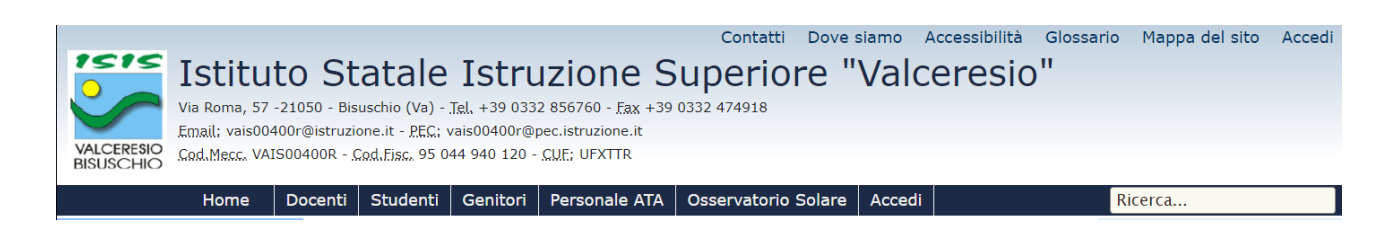

Scorri verso il basso, fino a trovare il link alla Google Suite:

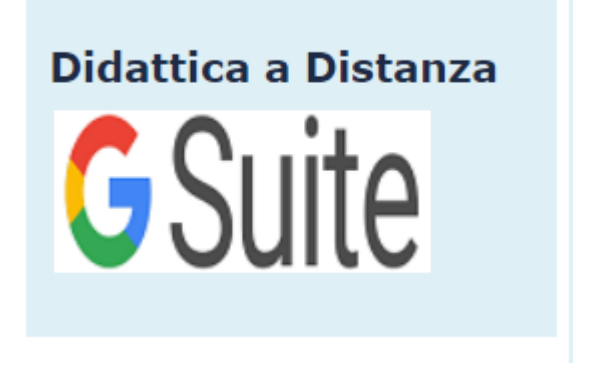

Cliccaci sopra e ti si aprirà la schermata di accesso a Gmail

### Come è composto l'account istituzionale

Il tuo account istituzionale inizierà con s., perché sei uno studente.

Dopo il punto, inserisci il tuo nome, se hai due nomi, saranno separati dal trattino basso \_

#### Es.: s.paolo\_matteo.

Dopo il nome, metti un *punto* e poi il *cognome,* se hai un cognome composto da due parole o un doppio cognome, le parole saranno separate dal trattino basso \_

#### Es.: s.paolo\_matteo.de\_finetti

Inserisci, come parte finale, @isisbisuschio.it

Es.: s.paolo\_matteo.de\_finetti@isisbisuschio.it

## Password per il primo accesso dei nuovi studenti

La password per il primo accesso di uno studente nuovo è:

#### Bisuschio2122

Sarà necessario cambiarla al primo accesso.

• Se non hai un altro account Google, leggi la sezione "Se questo è il tuo unico account Google",

• Se hai già un account Google, vai alla sezione "Se hai già un account Google".

# Se questo è il tuo unico account Google

Ti troverai alla schermata di accesso:

| gle                                                           |
|---------------------------------------------------------------|
| edi                                                           |
| su Gmail                                                      |
|                                                               |
| @isisbisuschio.it                                             |
|                                                               |
| ? Utilizza la modalità ospite<br>t <b>eriori informazioni</b> |
|                                                               |
|                                                               |

Inserisci il tuo username d'istituto: s.nome.cognome@isisbisuschio.it

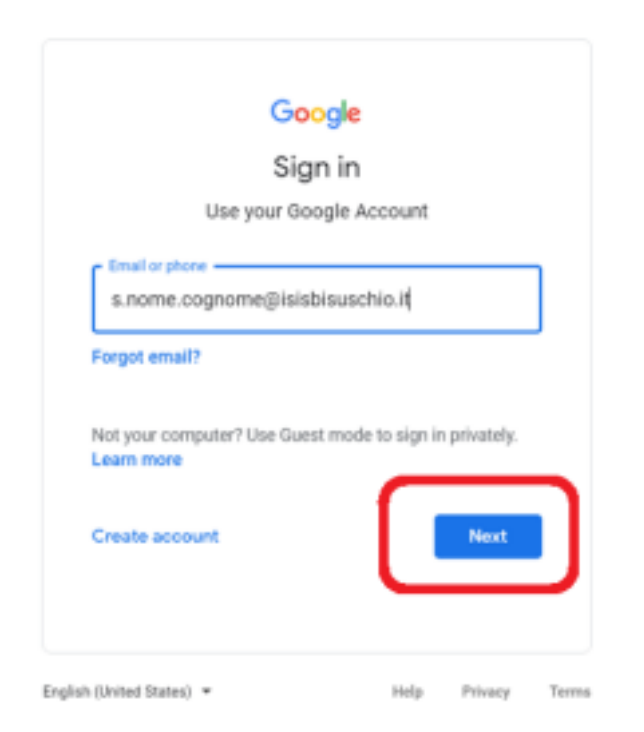

Clicca su "*Next*" per inserire la password.

| Inserisci la password |  |  |
|-----------------------|--|--|
|                       |  |  |
|                       |  |  |

Inserisci la password (per il primo accesso è: **Bisuschio2122**).

Clicca su "Next".

|                 | Google                                             |         |
|-----------------|----------------------------------------------------|---------|
|                 | Hi studente                                        |         |
|                 | s.studente.test1@isisbisuschio.it v                |         |
| Crea            | te a strong password                               |         |
| Create<br>websi | e a new; strong password that you don't use filtes | or othe |
| Crea<br>        | rte password                                       | ×       |
| At leas         | t 8 characters                                     |         |
| Co              | nfirm                                              |         |

Inserisci una *nuova password* e clicca su "*Next*".

Entrando in **Gmail**, in alto a destra vedrai il simbolo della scuola e capirai di aver attivato il tuo account istituzionale.

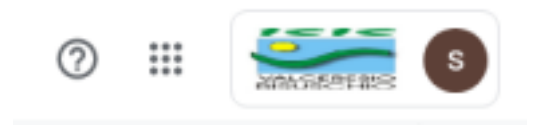

### Se hai già un account Google

Sei hai già uno o più account Google, devi aggiungere quello istituzionale a quelli esistenti.

Clicca *sull'immagine del tuo account*, in alto a destra, poi clicca su "*Add another account*", oppure "*Aggiungi un altro account*" (dipende dalla lingua indicata nelle impostazioni).

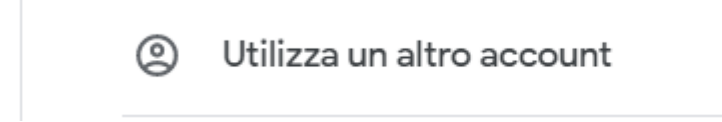

Inserisci il tuo username d'istituto: s.nome.cognome@isisbisuschio.it

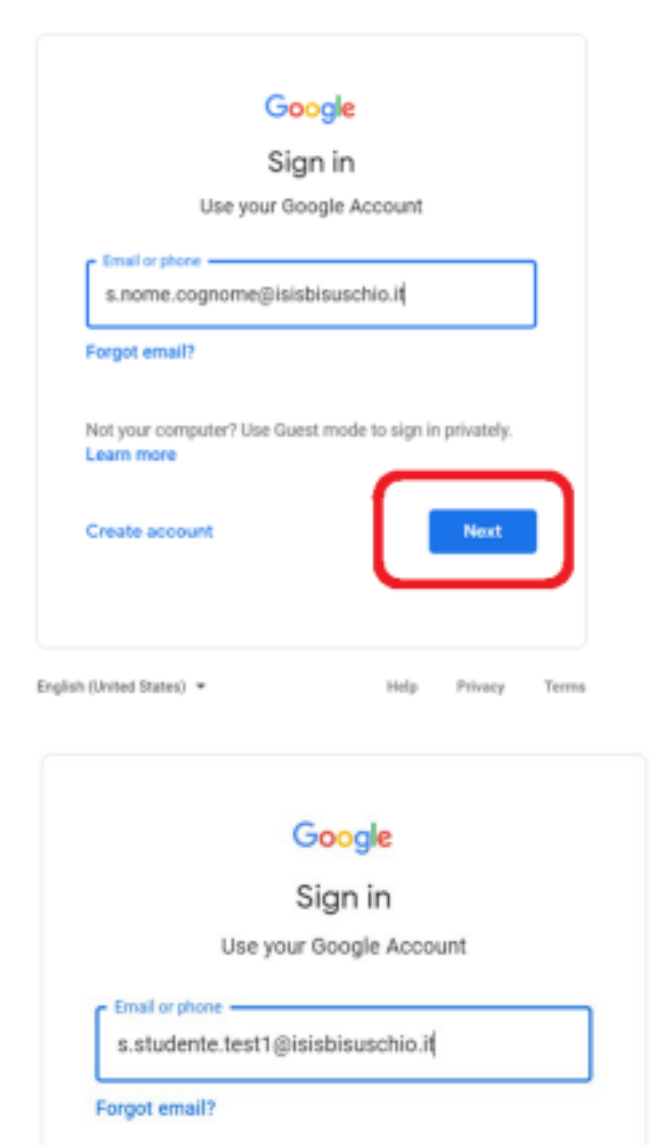

Clicca su "Next" per inserire la password.

| Hi studer             | nte             |
|-----------------------|-----------------|
| s.studente.test1@isis | sbisuschio.it 🗸 |
| Enter your password   |                 |
|                       | 0               |

Inserisci la password (per il primo accesso è: *Bisuschio2122*).

Clicca su "Next".

|                  | Google                                  |                   |
|------------------|-----------------------------------------|-------------------|
|                  | Hi studente                             |                   |
|                  | s.studente.test1@isisbisus              | chio.it v         |
| Creat            | e a strong password                     |                   |
| Create<br>websit | a new, strong password that you d<br>es | on't use for othe |
| Creat            | e password                              | Ø                 |
| At least         | 8 characters                            |                   |
| Cor              | firm                                    |                   |

Inserisci una *nuova password*, clicca su "Next".

Entrando in **Gmail**, in alto a destra vedrai il simbolo della scuola e capirai di aver attivato il tuo account istituzionale.

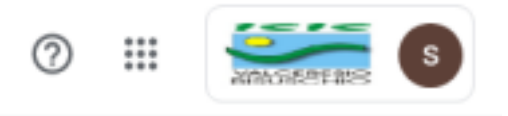